## **Viewing your U-bill**

Quick Reference Guide

## Viewing your U-bill

1. Access MyUNIverse via UNI home page:

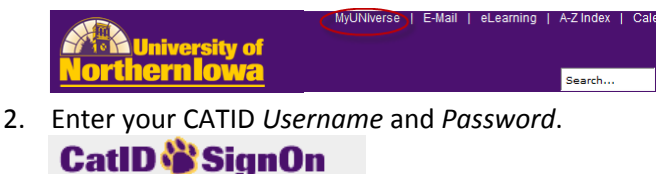

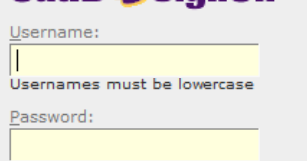

 Select the Student Center link on the My Page tab. View your Account Summary in the Finances section.

| My Account                                                                                 | Account Summary                                                                             |
|--------------------------------------------------------------------------------------------|---------------------------------------------------------------------------------------------|
| Account Inquiry                                                                            | You owe 7,030.00.                                                                           |
| Financial Aid<br>View Financial Aid<br>Accept/Decline Awards<br>Report Other Financial Aid | Due Now 3,335.00     Future Due 3,695.00     ** You have a past due balance of 3,335.00, ** |
|                                                                                            | Currency used is US Dollar.                                                                 |

4. In the *Finances section*, under My Account, click the **Account Inquiry** link.

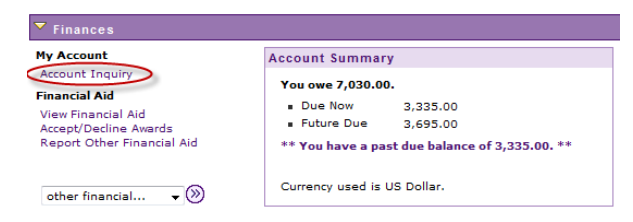

5. The *summary* tab displays total due by term.

| Account Summ                      | arv                       |         |           |          |
|-----------------------------------|---------------------------|---------|-----------|----------|
|                                   | *                         |         |           |          |
| You owe 7,030.00.                 | For the breakdown, access | Charges |           |          |
| Due Now                           | 3,335.00                  |         |           |          |
| Future Due                        | 3,695.00                  |         |           |          |
| ** You have a past                | due balance of 3,335.00.  | **      |           |          |
|                                   |                           |         |           |          |
| What I Owo                        |                           |         |           |          |
| what I Owe                        | Outstanding Charges       | Dending | Figarcial |          |
| Term                              | & Deposits                | renuing | Aid       | Total Du |
| FALL 2009                         | 3,335.00                  |         |           | 3,335.0  |
| FALL 2011                         | 3,695.00                  |         |           | 3,695.0  |
| Total                             | 7,030.00                  |         |           | 7,030.0  |
| Currency used is US               | Dollar.                   |         |           |          |
| Remittance Add                    | resses                    |         |           |          |
|                                   |                           |         |           |          |
| University of Northe              | ern Iowa                  |         |           |          |
| Send Payment to                   |                           |         |           |          |
| Student Accounts                  |                           |         |           |          |
| Gilchrist 103<br>Cedar Falls 14 5 | 0614-0008                 |         |           |          |
| Cedar Falls, IA S                 | 0014 0000                 |         |           |          |
| Black Hawk                        |                           |         |           |          |

## Viewing your U-bill (continued)

6. The *activity* tab shows all transactions, and when they posted, for the account.

| A                     | ccount Inquiry                    |              | Account   | Services      |          |
|-----------------------|-----------------------------------|--------------|-----------|---------------|----------|
| summary               | activity                          | charges due  | payments  | pend          | ting aid |
| Account Ac            | tivity                            |              |           |               |          |
| View by               |                                   |              |           |               |          |
| From 01/12/           | 2011 🕅 To 07/12                   | /2011        | All Terms | ✓ gc          |          |
| Transactions          |                                   | Find   View  |           | irst 🖪 1-10   | of 21 D  |
| Posted Date           | Item                              | Term         | Charge    | Payment       | Refund   |
| 07/11/2011            | Billing Fee-Dfrd 3<br>mc Pay Plan | FALL<br>2011 | 20.00     |               |          |
| 07/11/2011            | Charges Trnsfrd to<br>Pymt Plan   | FALL<br>2011 |           | 3,675.00      |          |
| 07/11/2011            | Payment Plan - 3<br>Installments  | FALL<br>2011 | 1.225.00  |               |          |
| 07/11/2011            | Payment Plan - 3<br>Installments  | FALL<br>2011 | 1,225.00  |               |          |
| 07/11/2011            | Payment Plan - 3<br>Installments  | FALL<br>2011 | 1,225.00  |               |          |
| and the second second | Building                          |              |           | - Contraction | W.m.     |

7. The **charges due** tab displays details by due date and charge. In the *Invoices Due* section, at the bottom, click the **View U-Bill** link.

|                                                                                                    | Account Inquiry                                                                                                    |                                  | Ac                                      | count Servic                | es                                   |
|----------------------------------------------------------------------------------------------------|----------------------------------------------------------------------------------------------------|----------------------------------|-----------------------------------------|-----------------------------|--------------------------------------|
| summary                                                                                                    | activity                                                                                                    | charge                           | s due pay                               | ments                       | pending aid                          |
|                                                                                                    |                                                                                                    |                                  |                                         |                             |                                      |
| harges D                                                                                                    | ue                                                                                                    |                                  |                                         |                             |                                      |
| ellowing is a f<br>eview either t<br>harges.                                                                                | tunning Totals sum<br>he Details by Due (                                                                                  | mary by due o<br>Date table or t | fate of the charge<br>he Details by Cha | s and depos<br>rge table to | its that you owe<br>see the specific |
| Summary o<br>Date                                                                                                    | of Charges by Du                                                                                                    | e Fin                            | a I View All   🖉                        | ] First                     | Last                                 |
| ue Date                                                                                                    |                                                                                                    |                                  | Due Amour                               | t                           | <b>Running Total</b>                 |
| 9/04/2009                                                                                                    |                                                                                                    |                                  | 7.0                                     | 0                           | 7.00                                 |
| 1/05/2010                                                                                                    |                                                                                                    |                                  | 3,328.0                                 | 0                           | 3,335.00                             |
| 8/21/2011                                                                                                    |                                                                                                    |                                  | 1,245.0                                 | 0                           | 4,580.00                             |
| 9/21/2011                                                                                                    |                                                                                                    |                                  | 1,225.0                                 | 0                           | 5,805.00                             |
|                                                                                                    |                                                                                                    |                                  | 1 335.0                                 |                             | 7.030.00                             |
| 0/21/2011                                                                                                    |                                                                                                    |                                  |                                         | · •                         | .,                                   |
| 0/21/2011<br>Currency use                                                                                                   | d is US Dollar.                                                                                                    |                                  | 15                                      | i <sub>First</sub> K        | 1-5 of 5 🛛 Las                       |
| 0/21/2011<br>Currency user<br>Dotails b<br>Currency use                                                                     | d is US Dollar.<br>y Due Date<br>ed is US Dollar.                                                                          |                                  | 81                                      | inst K                      | 1-5 of 5 🖸 1.3.0                     |
| 0/21/2011<br>Currency user<br>Dotails b<br>Currency use<br>View By                                                          | d is US Dollar.<br>y Due Date<br>ad is US Dollar.<br>All Terms                                                             | • <u>00</u>                      | 15                                      | First K                     | 1.5 of 5 🖪 Las                       |
| O/21/2011 Currency user     Octails b Currency user View By     Octails b                                                   | d is US Collar.<br>y Due Date<br>ed is US Collar.<br>All Terms<br>y Charge                                                 | • <u>00</u>                      | 15                                      | Best 1                      | 1 1.5 of 5 12 Law                    |
| O/21/2011 Currency user     Octails b Currency user View By     Details b Currency user                                     | d is US Dollar.<br>y Due Date<br>ed is US Dollar.<br>All Terms<br>y Charge<br>ed is US Dollar.                             |                                  | 31<br>1                                 | Dest 4                      | 1 3:5 of 5 12 Last                   |
| O/21/2011 Currency user     Details b Currency user     View By     Details b Currency user     Tovoice                     | d is US Dollar.<br>y Due Date<br>ed is US Dollar.<br>All Terms<br>y Charge<br>ed is US Dollar.                             | • 00                             | rind   💭   🕷                            | First D                     | 1 stafs 🗗 Last                       |
| O/21/2011 Currency user     Dotalis b Currency user     View By     Octalis b Currency user     Toxoice     soucce     bate | d is US Dollar.<br>y Due Date<br>ed is US Dollar.<br>All Terms<br>y Charge<br>ed is US Dollar.<br>5 Due c<br>Invoice Numbe | • 00<br>Lustomize  <br>r         | rind   💷   🕷<br>Invoice<br>Amount       | First Due Da                | 1 of 1 II Lost                       |

**Result:** The U-bill displays as a PDF and may be printed from this view.

Click the **U-bill icon** to view a sample U-bill.

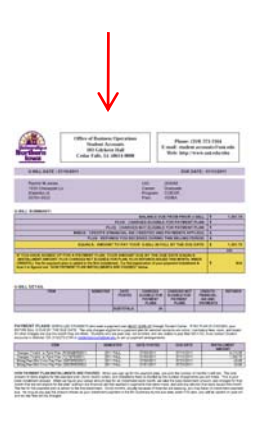